# Transfer to Adult Court

## Petition to Transfer

The state will file a Petition to Transfer. This document can be created in Quest or scanned into Quest.

#### Add Document

Scroll to the bottom right-hand corner of the **Case Detail** screen Click the <u>Add Document</u> link. List templates containing: type Transfer Press the TAB key on the keyboard Select the appropriate document. (**ADA-TRASF**) or (**S-PTAC**) Click the <u>Update</u> button to continue Answer all the guestions

- <u>Update</u> to move forward
- <u>Backward</u> to move backward through the questions
- <u>Cancel</u> to get out of the document (Edit Text to get back in)
- <u>Finish</u> when completed

Cancel to get out of the document preview. Cancel to get out of Document Detail screen.

#### Case Status

Both documents will add a case status of: **Petition to Transfer to Adult Court Filed** This is used for statistics to determine how many petitions have been filed.

### Add Event

In the Case Detail screen,

On the right side of the Events line, click the <u>Add</u> link.

Enter the Date/Time of the hearing or click the Find Date button.

Enter the type of hearing – Select **Transfer Hearing**. (also used in statistics)

Select the judicial officer who will hear the case.

Make sure all cases that should appear on the docket have a check mark.

Click the <u>Update</u> button to save.

Click the <u>Cancel</u> button to return to the Case Detail screen.

## Transfer Hearing

#### Add Document

Scroll to the bottom right-hand corner of the **Case Detail** or the **Event Detail** screen Click the <u>Add Document</u> link. List templates containing: type Transfer Press the TAB key on the keyboard Select the appropriate document. (**JDO-TRASF**) or (**S-OTAC**) Click the <u>Update</u> button to continue Answer all the questions

- <u>Update</u> to move forward
- <u>Backward</u> to move backward through the questions
- <u>Cancel</u> to get out of the document (Edit Text to get back in)
- <u>Finish</u> when completed

Cancel to get out of the document preview. Cancel to get out of Document Detail screen.

Petition Granted

Filed Statutes have a disposition of "Transferred to Adult Court" A Case Status of "**Transferred to Adult Court**" is added A Person Attribute of **\*\* TRANSFERRED TO ADULT COURT \*\*** is added

<u>Petition Denied</u> A case status of <u>Petition to Transfer Denied</u> is added Case is scheduled for Adjudicatory Hearing.